# Электронное предварительное декларирование МДП (ЭПД)

# Руководство пользователя держателя книжек МДП

© Авторские права MCAT 2009

Июнь 2009

## Содержание

| Содер | эжание                                                                                     | i   |
|-------|--------------------------------------------------------------------------------------------|-----|
| Ι.    | Введение                                                                                   | . 2 |
| Α.    | Требования к компьютерной системе:                                                         | 2   |
| В.    | Структура данного руководства                                                              | 2   |
| С.    | Символика, используемая в руководстве                                                      | 2   |
| D.    | Основные возможности, предоставляемые вашей организации                                    | 2   |
| II.   | Обозначения, используемые в приложении МДП-ЭПД                                             | . 3 |
| III.  | Доступ к/Вход в МДП-ЭПД                                                                    | . 3 |
| IV.   | Изменение данных вашей организации                                                         | . 4 |
| V.    | Управление вашими пользователями                                                           | . 5 |
| Α.    | Регистрация новых пользователей                                                            | 5   |
| В.    | Изменение данных о пользователе                                                            | 8   |
| VI.   | Изменение пароля                                                                           | 10  |
| Опера | ации МДП-ЭПД                                                                               | 11  |
| VII.  | Заполнение декларации с новыми данными                                                     | 12  |
| Α.    | Начало заполнения предварительной декларации                                               | 12  |
| В.    | Ввод названия таможенного органа, в который вы посылаете данную предварительную декларацию | 14  |
| C.    | Ввод данных о держателе книжек МДП и транспортных средствах, вовлеченных в операцию МДП    | 16  |
| D.    | Страна отправления, страна назначения                                                      | 17  |
| E.    | Ввод информации о грузоотправителе и грузополучателе для ПЕРВОЙ товарной позиции           | 17  |
| F.    | Ввод данных о ПЕРВОЙ товарной позиции                                                      | 17  |
| G.    | Описание сопроводительных документов для ПЕРВОЙ товарной позиции 18                        | 1   |
| Н.    | Ввод данных о СЛЕДУЮЩЕЙ товарной позиции                                                   | 20  |
| Ι.    | Отправка вашей предварительной декларации таможенному органу                               | 21  |
| VIII. | Заполнение предварительной декларации при использовании                                    |     |
| даннь | ых ранее посланной декларации                                                              | 22  |
| IX.   | Просмотр / Изменение предварительной декларации                                            | 24  |
| Х.    | Действия после отправки предварительной декларации с помощы                                | ю   |
| мдп-3 | ЭПД                                                                                        | 25  |
| Α.    | Проверка ответных сообщений от таможенных органов                                          | 26  |
| В.    | Изменение данных предварительной декларации                                                | 28  |
| C.    | Запрос в таможенный орган об аннулировании предварительной декларации                      | 30  |
| XI.   | Системная безопасность                                                                     | 32  |
| Α.    | Условие ответственности                                                                    | 32  |
| В.    | Контроль в организациях                                                                    | 32  |
| C.    | Обеспечение секретности пароля                                                             | 32  |
| XII.  | <b>ПРИЛОЖЕНИЕ:</b> Информация, относящаяся к таможенным органам 33                         | 1   |

## I. Введение

В данном руководстве описано, как пользоваться функциями приложения МДП-ЭПД, предоставляемого МСАТ держателям книжек МДП.

## А. Требования к компьютерной системе:

Доступ к Интернету является необходимым условием. Работа приложения МДП-ЭПД протестирована при использовании браузеров Internet Explorer и Mozilla Firefox. Работа с другими видами браузеров может быть некорректной.

## В. Структура данного руководства

Основные разделы руководства соответствуют, насколько возможно, пунктам основного меню приложения.

Иллюстрации служат примером того, как функции МДП-ЭПД отображаются на экране компьютера и в каком качестве они используются.

Начало каждой секции руководства предваряется коротким описанием основного предназначения функций, употребление которых объясняется в данной секции.

#### С. Символика, используемая в руководстве

Для того, чтобы обратить ваше внимание на рекомендацию или инструкцию, в данном руководстве используются следующие символы:

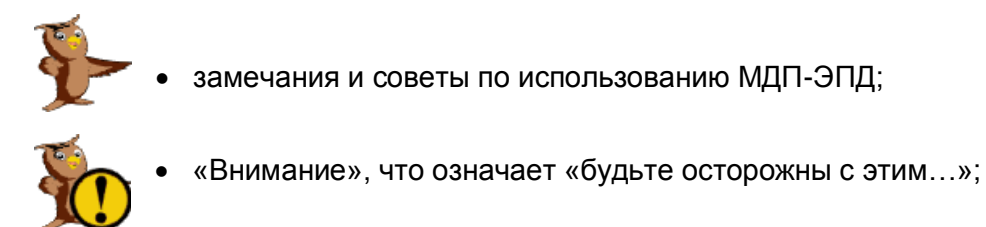

## **D.** Основные возможности, предоставляемые вашей

#### организации

Управлять данными вашей организации.

- Управлять работой пользователей вашей организации с программным приложением.
- Предоставлять вашей ассоциации право и лишать права на отправку предварительных деклараций от вашего лица;
- Использовать возможности обмена сообщениями с таможенными органами при предоставлении им предварительных деклараций.

## II. Обозначения, используемые в приложении МДП-ЭПД

Поля данных, обязательные для заполнения, выделены желтым цветом. Важные замечания выделены красным цветом.

## III. Доступ к/Вход в МДП-ЭПД

1. Для подключения к МДП-ЭПД используйте в интернетовском браузере следующий сетевой адрес

XX https//www.epd.....

При появлении приветственной странички "Welcome to TIR-EPD Application"

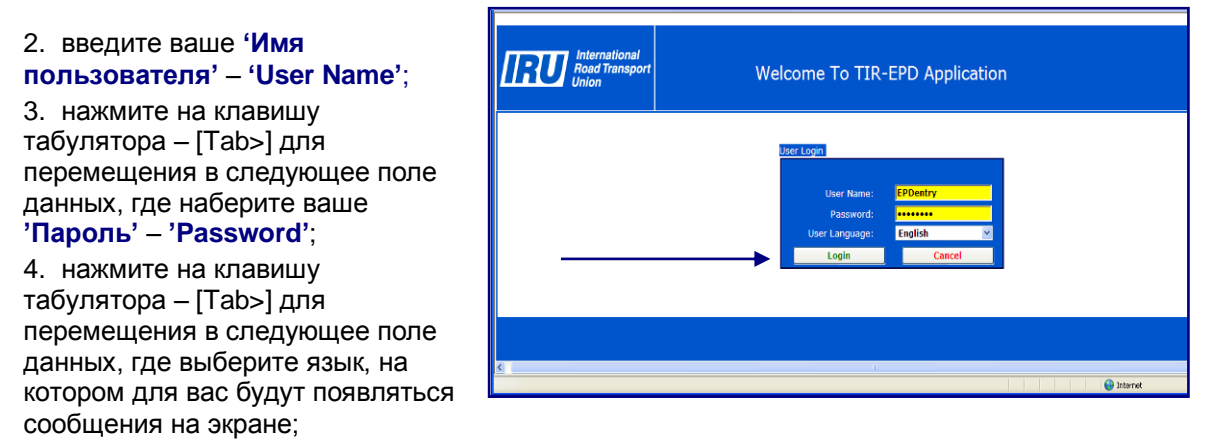

5. «щелкните» левой клавишей мыши на «кнопку» 'Вход' – 'Login'

Замечание: Приложение МДП-ЭПД может работать на английском, французском, болгарском, румынском, финском, русском, турецком, польском или немецком языках.

При вашем первом подключении к приложению и после коррекции ваших личных данных вам будет предложено принять условия ответственности по использованию приложения МДП-ЭПД.

6. «Щелкните» левой клавишей мыши на «квадратик».

7. «Щелкните» левой клавишей мыши на «кнопку» 'Продолжить' – 'Continue'

Доступ к приложению МДП-ЭПД открывается страничкой "Association User Main".

Система распознает комбинацию вашего идентификатора пользователя и пароля и предоставит вам доступ к основным своим функциям в соответствие с уровнем вашей авторизации.

| Internationa<br>Road Transp<br>Union                  | al<br>port   | Hard Rock Trucks<br>TIR-EPD Main Page                                | ;              |                |
|-------------------------------------------------------|--------------|----------------------------------------------------------------------|----------------|----------------|
| Mar                                                   | nage Profile | Manage Users                                                         | EPD Operations |                |
|                                                       | ঘ            | Change Password<br>Authorize my Association to act on my behalf.(FIS | iH)            |                |
| Logout                                                |              |                                                                      |                |                |
| Current Logged In User: Superu<br>Logged In At: 09:08 | user(en)     |                                                                      |                | Date: 03/06/09 |

Руководство пользователя держателя книжек МДП

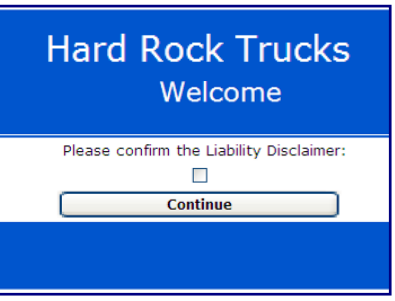

3

## IV. Изменение данных вашей организации

Часть информации о вашей организации используется при заполнении предварительной декларации.

Таможенные органы могут отказать в осуществлении МДП если позднее они обнаружат несоответствие между данными, указанными в предварительной декларации и в книжке МДП.

Только Ваша выдающая Ассоциация может изменить данные, отображенные на экране "Профиль ТИР - ЭПД". Пожалуйста, удостоверитесь, что Данные о Вашей организации верны. В противном случае обратитесь в вашу выдающую Ассоциацию.

| RUU<br>Road Transport<br>Union | Hard<br>TIR      | Rock Trucks<br>-EPD Profile |                 |
|--------------------------------|------------------|-----------------------------|-----------------|
| er Information                 |                  |                             |                 |
| Holder Unique ID:              | EST/031/770      | City:                       | Talin           |
| Transporter<br>Company Name:   | Hard Rock Trucks | Holder Country:             | Estonia         |
| Address Line1:                 | Container Way    | Tel No:                     |                 |
| Address Line2:                 |                  | Fax:                        |                 |
| Zip Code:                      | EPD234           | Email1:                     | epd@hardrock.es |
| Zip Code Prefix:               |                  | Email2:                     |                 |
| Zip Code Suffix:               |                  | Company Details Language:   | English 🗸 🗸     |
|                                |                  |                             |                 |
| Back Logour                    | t                |                             | Save Profile    |

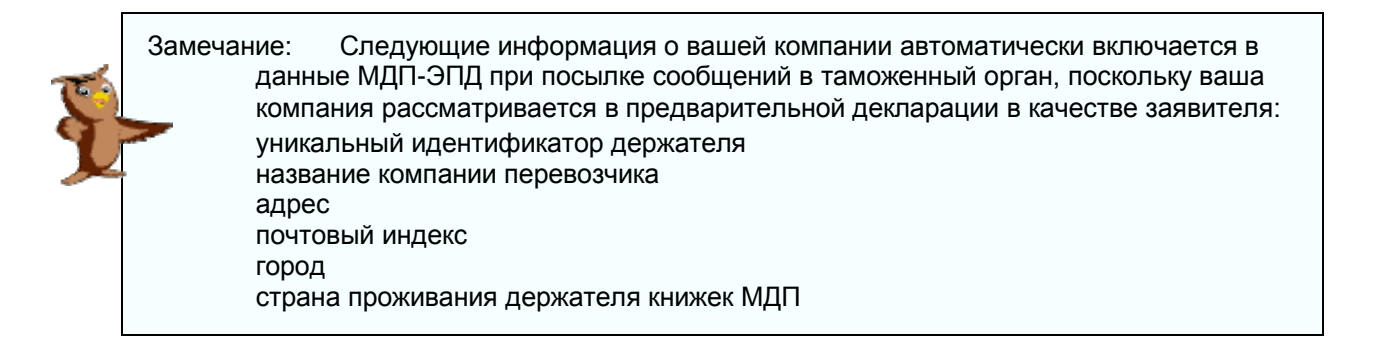

4

## V. Управление вашими пользователями

Ваш пользователь верхнего уровня – "Super user" является изначально ответственным за управление работой других пользователей, предоставление им имен пользователя – "User name", а также за установление для них уровней доступа к функциям ЭПД.

## А. Регистрация новых пользователей

1. «Щелкните» левой клавишей мыши на «кнопку» 'Управление пользователем' -'Manage User' на страничке "Holder TIR-EPD User Main",

после чего появится страничка "Holder TIR-EPD User Management";

|                                                                                                    | International<br>Road Transport<br>Union | Hard Rock Trucks<br>TIR-EPD User Management |  |
|----------------------------------------------------------------------------------------------------|------------------------------------------|---------------------------------------------|--|
| 2. «Щелкните» левой<br>клавишей мыши на<br>«кнопку» <b>'Добавить нового</b><br>пользователя' – <b>'Add New</b> | List Users                               | Add New User                                |  |
| User'                                                                                                    | Find Users:                              | User Name:<br>Email Address:                |  |
| Занесите данные о<br>пользователе на                                                                           |                                          |                                             |  |
| следующей страничке.                                                                                           | Colort Hear Nama                         | Artiva/Inartiva Lleade Email Addraee        |  |

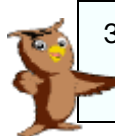

Замечание: Имя пользователя должно быть уникальным и не может быть модифицировано после того, как оно будет сохранено. Имя пользователя используется для входа в приложение.

|                       |                    | o ou ruguo            |                     |
|-----------------------|--------------------|-----------------------|---------------------|
| User Name:            | UMsection          | Right                 | Select              |
| First Name:           | Paul               | CREATE/UPDATE EPD     |                     |
| Middle Name:          |                    | AMEND EPD             |                     |
| Last Name:            | DeVere             | CANCEL EPD            |                     |
| Password:             |                    | SEND EPD              |                     |
| Confirm Dacsword      |                    | DELETE EPD            |                     |
| Commin Password.      |                    | MANAGE PROFILE        | <b>V</b>            |
| Usor's Empil Address: | nauldy@hardrock.oc | MANAGE USERS          | <b>v</b>            |
| Language:             | Diezce Select      | AUTHORISE ASSOCIATION | <b>v</b>            |
| congooge.             | Trade Select       | PRINT/VIEW            |                     |
|                       |                    | CHANGE PASSWORD       | <ul><li>✓</li></ul> |

Руководство пользователя держателя книжек МДП

5

Manage Users

3. Введите **'Имя пользователя'** – **'User Name'**, выбранное вами для нового пользователя; r

4. Введите подлинные **'Имя' – 'First Name**', **'Отчество' – 'Middle Name**' и **'Фамилию'– 'Last Name**' пользователя;

5. установите **'Пароль'** – **'Password'** для данного пользователя (пользователи могут иметь право изменять свои пароли);

6. для того, чтобы разрешить пользователю входить в ЭПД вы ДОЛЖНЫ поставить «галочку» в квадратике '**Статус'** – '**Status**';

7. введите **'Адрес электронной почты пользователя**' – **'Users e-mail address'** (все сообщения ЭПД будут посылаться на этот адрес);

8. выберите изначальный **'Язык' – 'Language'** (пользователь может выбирать иной язык при входе в приложение);

#### В таблице прав пользователя:

9. «щелкните» левой клавишей мыши на соответствующий квадратик для того, чтобы предоставить данное право пользователю (см. нижеследующую таблицу, в которой описаны различные права пользователей);

10. «щелкните» левой клавишей мыши либо на «кнопку» **'Добавить/Сохранить'** – **'Add/Save'** для регистрации нового пользователя, либо на «кнопку» **'Отменить'** – **'Cancel'** для возврата без сохранения данных Данные о новом пользователе появятся на линии, добавленной в нижнем окне странички TIR-EPD User Management.

11. Предоставьте информацию об имени пользователя и пароле новому пользователю.

|                                       | IRU         | International<br>Road Transport<br>Union | H<br>TIR-E                             | lard Rock Trucks<br>PD User Management |                       |        |
|---------------------------------------|-------------|------------------------------------------|----------------------------------------|----------------------------------------|-----------------------|--------|
| 12.Вновь<br>выберите<br>•Лобавить     | List Users  |                                          |                                        | Add New User                           |                       |        |
| нового<br>пользователя'<br>– 'Add New | Find Users: |                                          | User Name:<br>Email Address:<br>Search |                                        |                       |        |
| User'и                                |             |                                          |                                        |                                        |                       |        |
| повторите всё                         | Select      | User Name<br>UMsection                   | Active/Inactive                        | User's Email Address                   | User's Language<br>EN | Delete |
| вышеописанное                         |             |                                          |                                        |                                        |                       |        |
| до тех пор, пока                      |             |                                          |                                        |                                        |                       |        |
| все ваши                              |             |                                          |                                        |                                        |                       |        |

пользователи будут зарегистрированы.

| Select           | User Name             | Active/Inactive | User's Email Address | User's Language | Delete        |
|------------------|-----------------------|-----------------|----------------------|-----------------|---------------|
| 0                | Superuser             | V               | chandra@hardrock.es  | EN              | Delete        |
| •                | EPDsuper              |                 | bill@hardrock.es     | EN              | Delete        |
| 0                | UMsection             | V               | pauldv@hardrock.es   | EN              | Delete        |
| ۲                | EPDclerk              |                 | mary@hardrock.es     | EN              | Delete        |
|                  |                       |                 |                      |                 |               |
|                  |                       |                 |                      |                 |               |
|                  |                       |                 |                      |                 |               |
|                  |                       |                 |                      |                 |               |
|                  |                       |                 |                      |                 |               |
|                  |                       |                 |                      |                 |               |
|                  |                       |                 |                      | _               |               |
| Back             |                       |                 |                      |                 | Logout        |
| Current Logged I | n User: Superuser(en) |                 |                      |                 | Date: 07/05/0 |
|                  | 1                     |                 |                      |                 |               |

#### Таблица прав пользователей

| Название операции, которую<br>пользователь имеет право<br>выполнить | Описание действий, которые могут быть произведены при<br>обладании правом на выполнение данной операции                                                          |
|---------------------------------------------------------------------|----------------------------------------------------------------------------------------------------|
| CREATE/UPDATE EPD                                                   | Право на создание новой предварительной декларации для<br>держателя книжек МДП (если держатель предоставил такое<br>право) и на ее корректировку до ее отправки. |
| AMEND EPD                                                           | Право на посылку в таможенный орган запроса на изменение предварительной декларации после того, как она была отправлена.                                         |
| CANCEL EPD                                                          | Право на посылку в таможенный орган запроса на<br>аннулирование предварительной декларации после того, как она<br>была отправлена.                               |
| SEND EPD                                                            | Право на отправку предварительной декларации в<br>соответствующий таможенный орган.                                                                              |
| DELETE EPD                                                          | Удалить не посланные ЭПД.                                                                                                    |
| MANAGE USERS                                                        | Право на добавление пользователя из вашей организации,<br>изменение данных о нем (в том числе и его прав) и его<br>деактивацию.                                  |
| PRINT/VIEW                                                          | Право на просмотр и распечатку информационных сообщений, номеров LRN и MRN для любой предварительной декларации.                                                 |
| CHANGE PASSWORD                                                     | Право изменения своего пароля пользователем.                                                                                                    |

### В. Изменение данных о пользователе

Manage Users

1. «Щелкните» левой клавишей мыши на «кнопку» 'Управление пользователем' – 'Manage User' на страничке "Holder TIR-EPD Main",

после чего появится окно "Holder User Management".

| Email Address: |        |
|----------------|--------|
|                | Search |

1. Для того, чтобы просмотреть ВЕСЬ список пользователей, «щелкните» левой клавишей мыши на «кнопку» 'Поиск' - 'Search' Вы можете также ограничить область поиска, набрав первые несколько символов в

поле данных 'Имя пользователя' - 'User Name', или полностью адрес электронной почты в следующем поле данных.

Список пользователей, удовлетворяющих выбранным вами критериям, появится в нижнем окне.

2. «Щелкните» левой клавишей мыши на «кнопку» 'Имя пользователя' -'User Name', информацию о котором вы хотите изменить;

Как того

требуется:

3. измените

пользователя и

другие данные;

пользователя;

5. «щелкните»

левой клавишей

для того, чтобы

деактивировать

данного пользователя;

фамилию

пароль

Обратите внимание на среднее окно.

| Company and the second |                                   | User's Email Address             | User's Language                                                                                                    | De                                                                                                    |
|------------------------|-----------------------------------|----------------------------------|----------------------------------------------------------------------------------------------------|----------------------------------------------------------------------------------------------------|
| Superuser              | $\checkmark$                      | chandra@hardrock.es              | EN                                                                                                    | De                                                                                                    |
| EPDsuper               |                                   | bill@hardrock.es                 | EN                                                                                                    | De                                                                                                    |
| UMsection              | ¥                                 | pauldv@hardrock.es               | EN                                                                                                    | De                                                                                                    |
| EPDclerk               | <b>V</b>                          | mary@hardrock.es                 | EN                                                                                                    | De                                                                                                    |
|                        |                                   |                                  |                                                                                                    |                                                                                                    |
|                        |                                   |                                  |                                                                                                    |                                                                                                    |
|                        | EPDsuper<br>UMsection<br>EPDclerk | EPDsuper<br>UMsection<br>EPDderk | EPEQuer         Image: Constraint of the second second | EPDsuger         D         bill@hardrock.es         EN           UMsection         IV         pauldr@hardrock.es         EN           EPDclark         IV         mary@hardrock.es         EN |

Данные о пользователе появятся в следующем окне.

Hard Rock Trucks RU Road Tra **TIR-EPD User Management** User Rights User Detail User Name: EPDsu CREATE/UPDATE EPD First Name: Bill AMEND EPD **v** Middle Name CANCEL EPD **~** Last Name: Gates 4. переустановите SEND EPD V Password: DELETE EPD ~ Confirm Password: MANAGE PROFILE Status: 🗹 MANAGE USERS User's Email Address: bill@h THORISE ASSOCIATIO Language: Engli PRINT/VIEW CHANGE PASSWORE мыши на квадратик 'Статус' – 'Status' убрать «галочку» и Cancel Save/Update

6. «щелкните» левой клавишей мыши на соответствующий квадратик для того, чтобы предоставить/отменить данное право пользователю

 «щелкните» левой клавишей мыши либо на «кнопку» 'Добавить/Сохранить' – 'Add/Save' для регистрации произведенных изменений, либо на «кнопку» 'Отменить' – 'Cancel'.

Руководство пользователя держателя книжек МДП

8

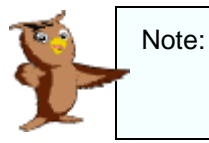

 Для деактивации пользователя «щелкните» левой клавишей мыши на соответствующий квадратик 'Статус' – 'Status' для того, чтобы убрать «галочку».
 Права пользователя (уровни доступа) описаны на предыдущей странице.

## VI. Изменение пароля

Change Password

- 1. «Щелкните» левой клавишей мыши на «кнопку» **'Изменить пароль' 'Change Password'** на страничке "Holder TIR-EPD Main", после чего появится окно "Password".
- Ведите ваш текущий 'Пароль' 'Password', а затем дважды 'Новый пароль' – 'New Password';
- «Щелкните» левой клавишей мыши на «кнопку» 'Изменить пароль' – 'Change Password';
- 4. После этого произойдет возврат на страничку "Holder TIR-EPD Main"

| Hard Rock Trucks<br>TIR-EPD Change Password                                   |
|-------------------------------------------------------------------------------|
|                                                                               |
| Password:<br>New Password:<br>Confirm New Password:<br>Change Password Cancel |

## Операции МДП-ЭПД

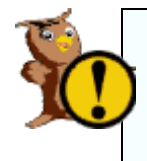

Внимание: Информация о держателе книжек МДП и информация о перевозке МДП, занесенная в МДП-ЭПД, должны соответствовать информации, представленной держателем в книжках МДП. Несоответствие может быть причиной отказа таможенного органа в осуществлении перевозки МДП.

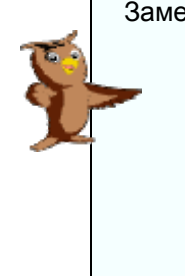

Замечание: Следующая информация о вашей компании автоматически включается в данные МДП-ЭПД при посылке сообщений в таможенный орган, поскольку ваша компания рассматривается в предварительной декларации в качестве заявителя: уникальный идентификатор держателя название компании перевозчика адрес почтовый индекс город страна проживания держателя книжек МДП

#### Операции МДП-ЭПД включают в себя следующие возможности:

Заполнение и посылку предварительных деклараций. Предварительные декларации заполняются следующими способами:

- о занесением новых данных или
- использованием данных ранее отправленной предварительной декларации, что позволяет экономить время, сохраняя неизменные данные в заполняемой предварительной декларации.

Заполнение и отправление дополнений и изменений к уже отправленной предварительной декларации;

- Посылку требований об аннулировании уже отправленных предварительных деклараций;
- Просмотр сообщений от таможенного органа, относящихся к данной предварительной декларации, ее изменениям и требованию на ее аннулирование;

Поиск и извлечение из архива предыдущих и ждущих ответа сообщений;

Панель управления, выделяющую неотправленные предварительные декларации, новые сообщения от таможенных органов и предварительные декларации, на которые ответ от таможенных органов ожидается, но еще не получен;

Получение электронных сообщений с ответами от таможенных органов и, по желанию, с вашими запросами в таможенные органы по электронным адресам, обозначенным в профиле вашей компании.

Не все таможенные органы принимают сообщения всех типов. В приложении XII перечислены все таможенные органы, участвующие в МДП-ЭПД и типы сообщений, которые они принимают от предпринимателей и посылают предпринимателям.

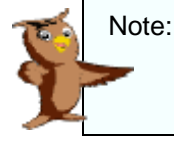

Вы можете предоставить право вашей Ассоциации заполнять предварительные декларации от имени вашей организации. Будьте уверены в том, что в соответствующем квадратике на странице TIR-EPD Main поставлена «галочка».

## VII. Заполнение декларации с новыми данными

Эта функция доступна пользователям с правом "Создать / изменить ЭПД" – "Create/ Update EPD"

Замечание: У вас должны быть под рукой точные данные заполненной книжки МДП, срок ее действия, данные о грузе и данные всех сопроводительных документов.

### А. Начало заполнения предварительной декларации

1. «Щелкните» левой клавишей мыши на «кнопку» **'Операции МДП'** – **'EPD Operations'** в окне "Holder TIR-

| EPD Main",                                                                             | International<br>Road Transport<br>Union                                                                                               | Har<br>TIR-EPD C                                 | d Rock Trucks<br>Operations Main Pa                                                                                                 | age                                                                                      |               |
|----------------------------------------------------------------------------------------|----------------------------------------------------------------------------------------------------|--------------------------------------------------|----------------------------------------------------------------------------------------------------|------------------------------------------------------------------------------------------|---------------|
| после чего<br>появится<br>страничка<br>"Holder TIR-<br>EPD<br>Operations<br>Main Page" | Holder Unique ID:<br>Create New EPD<br>TIR Carnet No!<br>Sent Tir Country: Please Select<br>MRN No!<br>Sent Between<br>And :<br>Search | EST/031/770                                      | Unsent (0)<br>Ionus Messer<br>Achnowledged (0)<br>Confirmed (0)<br>Balested (0)<br>Balested (0)<br>Billion Deckion (0)<br>Other (0) | Expert of Contoms Measured<br>EPD Acknowledgements (0)<br>Cancellation Confirmations (0) |               |
| 2. «Щелкните»<br>левой клавишей                                                        | Select Carnet VPN LRN MRN Coun<br>No NO No No No ISO C                                                                                 | try Reg Sent Confirmation<br>Data Data Data Data | Acknowledgement Rejection Date Date Send EPD Delate Unsent EPD                                                                      | Cancellation<br>Date Reforat<br>Data Hersal                                              |               |
| "Создать новую                                                                         | Current Lopped In User: Superuser(en)                                                                                                  |                                                  |                                                                                                    |                                                                                          | Date: 03/06/0 |

ЭПД' – 'Create New EPD'

после чего появится окно "TIR Carnet Validity".

| International<br>Road Transport<br>Union | Hard Rock Trucks<br>TIR Carnet Validity |          |
|------------------------------------------|-----------------------------------------|----------|
| Validate Carnet                          |                                         |          |
|                                          | Holder Unique ID: EST/031/770           |          |
|                                          | TIR Carnet No: XX61820736               |          |
|                                          | Validity Date: 18/05/2009 🦃             |          |
| Back                                     | Logout                                  | Continue |

3. Введите номер книжки МДП в поле 'Номер книжки МДП' –

#### 'TIR Carnet No.'

4. Введите дату в поле **'Срок действия'** – **'Validity Date'** в форме дд/мм/гггг или используя календарь;

5. «Щелкните» левой клавишей мыши на «кнопку» 'Продолжить' - ' 'Continue',

после чего появится страничка "TIR-EPD Offices of Departure and Destination"

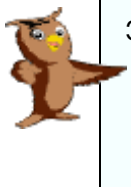

Замечание: Работа с приложением не может быть продолжена в случае несоответствия введенной вами дата и даты, указанной вашей ассоциацией и сохраненной в базе данных CUTE-Wise.

- Данная книжка МДП должна быть выдана на идентификационный номер вашего держателя книжек МДП – "Holder Unique ID"

- Сроки действия должны совпадать

## В. Ввод названия таможенного органа, в который вы посылаете данную предварительную декларацию

Выберите из списка, всплывающего в диалоговом окне:

| 1. | первую о | страну; |  |
|----|----------|---------|--|
| ~  | <u> </u> |         |  |

 первый таможенный пункт;

- 3. последнюю страну
- 4. последний

таможенный пункт; 5. введите номер отрывного листка – VPN соответствующий странице книжки МДП, которая будет использована в первом таможенном пункте;

| IRU International<br>Road Transport<br>Union | TIR-EPD Custo                  | Hard Rock Trucks oms Offices of Departure and Destination |
|----------------------------------------------|--------------------------------|-----------------------------------------------------------|
| Select Customs Offices                       |                                |                                                           |
| Country where                                | TIR-EPD needs to be sent:      | Estonia 🛛 🖌                                               |
| Custom                                       | s office of Departure/Entry:   | Paide / Järva maksu- ja tollibüroo (EE3340EE)             |
|                                              | Country of Destination/Exit:   | Spain V                                                   |
| Custom                                       | is office of Destination/Exit: | BILBAO AEROPUERTO (ES004801)                              |
|                                              | VPN No:                        | P7 V                                                      |
|                                              |                                | ADD                                                       |
| Selected Customs Offices                     |                                |                                                           |

6. «щелкните» левой клавишей мыши на «кнопку» 'ДОБАВИТЬ' - 'ADD'.

Пример: При вывозе товаров из EC отправьте предварительную декларацию в таможенный пункт отправления страны EC И укажите таможенный пункт на границе EC в котором груз покинет пределы EC.

При ввозе товаров в EC отправьте предварительную декларацию в таможенный пункт въезда на границе EC И укажите таможенный пункт назначения в стране EC, где книжка МДП должна быть закрыта.

| Выбранные вами таможенные | пункты появятся в ви | де строк в окне внизу |
|---------------------------|----------------------|-----------------------|
|---------------------------|----------------------|-----------------------|

| Select Customs Offices                                                                                                    |               |
|----------------------------------------------------------------------------------------------------|---------------|
| Country where TIR-EPD needs to be sent: Please Select                                                                                                 |               |
| Customs office of Departure/Entry:                                                                                                    |               |
| Country of Destination/Exit: Please Select                                                                                                    |               |
| Customs office of Destination/Exit:                                                                                                    |               |
| VPN No: Please Select                                                                                                    |               |
|                                                                                                    |               |
| ADD                                                                                                    |               |
| Selected Customs Offices                                                                                                    |               |
| Country where TIR-EPD needs to be sent Customs of Departure/Entry in the country / Country of Destination/exit Customs of Destination/exit VPN Number |               |
| EE EE340EE ES E5004801 7 p                                                                                                    | <u>iete</u> 🗸 |
|                                                                                                    | >             |

страницы.

7. Если Вам необходимо изменить данные о таможенных офисах, удалите строку, используя ссылку «удалить», и повторите шаги 1-6 для ввода новой линии.

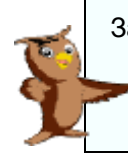

Замечание: Если вам необходимо послать предварительную декларацию для того же груза и транспортного средства в более, чем один таможенный пункт, вы можете повторить выполнение пунктов 1-6 – и МДП-ЭПД отправит предварительную декларацию в каждый из предполагаемых пунктов отправления.

8. «Щелкните» левой клавишей мыши на «кнопку» **'Продолжить'** – **'Continue'**, после чего появится страничка "TIR-EPD Holder and Vehicle".

## С. Ввод данных о держателе книжек МДП и транспортных средствах, вовлеченных в операцию МДП

1. проверьте правильность данных в поле **'Имя держателя книжек МДП'** – **'Holder Name'**; Если имя занесено неправильно, вернитесь назад и сделайте соответствующие изменения, используя операцию **'Управление Профилем** – **"Manage Profile"**.

2. введите в поле данных **'Место заполнения декларации' – 'Declaration Place**' название места, в котором вы заполняете декларацию,

3. .... а также язык, на котором вы заполняете декларацию;

4. введите номерные знаки транспортного средства и прицепа в поле данных **'Номерной** знак транспортного средства / прицепа' – 'Truck/Trailer Reg No';

5. .... а также язык, который использован в номерных знаках;

6. введите страну регистрации транспортного средства в поле данных 'Страна

регистрации транспортного средства – 'Nationality Truck/Trailer'

| -                  | International<br>Boad Transport  |                                          | Hard Rock Tru                                                                        | cks                                 |                                                        |
|--------------------|----------------------------------|------------------------------------------|--------------------------------------------------------------------------------------|-------------------------------------|--------------------------------------------------------|
| 7. «галочка» в     | Union                            |                                          | TIR-EPD Holder and                                                                   | l Vehicle                           |                                                        |
| квадратике         |                                  |                                          |                                                                                      |                                     |                                                        |
| 'Контейнер' –      |                                  |                                          |                                                                                      |                                     | Hard Pock Trucks                                       |
| 'Container'        | Holder Unique                    | ID: EST/031/770                          |                                                                                      | Holder Name:                        |                                                        |
| ЛОПЖНА быть        | Declaration Langua               | age: French                              | Y                                                                                    | Truck/Trailer Reg No:               | ABC123456, CDE234:                                     |
|                    | Declaration Pla                  | ace: Talin                               |                                                                                      | Registration Language:              | French                                                 |
|                    | Marrow Diagona anti-             |                                          | l annual (as annuators) is the Torolo (Tori                                          | Nationality Truck/Trailor:          | Estonia 🛛 🗹                                            |
| случае, если все   | Message . Flease use only capi   | tai letters, ituinoers and               | commas (as separators) in the rruck rra                                              | ici iceg ivo, neid.                 | Container                                              |
| или часть товаров  | Back                             | Logout                                   |                                                                                      |                                     | Continue                                               |
| перевозится в      | it Logged In User: Superuser(en) |                                          |                                                                                      |                                     | Dat                                                    |
| контейнерах.       | Logged In At: 16:50              |                                          |                                                                                      |                                     |                                                        |
| 8 «Шепкните» певой |                                  |                                          |                                                                                      |                                     |                                                        |
| ипарищей мыши на   | International<br>Bood Tropon     |                                          | Hard Rock Tru                                                                        | cks                                 |                                                        |
| клавишей мыши на   | Union                            |                                          | TIR-EPD Goods Ite                                                                    | em Data                             |                                                        |
| «KHOIIKY»          |                                  |                                          | Holder Unique ID: EST/031/770                                                        |                                     |                                                        |
| Продолжить –       | C                                |                                          | Holder Name: Hard Rock True                                                          | cks                                 |                                                        |
| 'Continue',        | Consignors                       | select M                                 | Goods Item Details                                                                   | Consignees                          | ry or Destination: Please Select                       |
| после чего         | Add New OR                       | Please Select 🛛 👻                        | Commodity Code HS: Please Select                                                     | Add Net                             | W OR Please Select                                     |
| появится           | Name:<br>Street Number           |                                          | Goods Description                                                                    |                                     | Name:<br>Street Number                                 |
| страничка "TIR-    | Postal Code:                     |                                          | (English):                                                                           |                                     | Postal Code:                                           |
| EPD Goods Item     | City:                            | Plance Salact                            | Goods Description                                                                    |                                     | City:                                                  |
| Data"              | Input Language:                  | Please Select                            | Language: Please Select<br>Gross Mass:                                               |                                     | Input Language: Please Select                          |
| Dala .             | Trader ID Number:                |                                          | Kind of Packages:                                                                    |                                     | rader ID Number:                                       |
|                    | Save/Add                         |                                          | Marks and Number of                                                                  | Save/A                              | dd                                                     |
|                    |                                  |                                          | Marks and Number of<br>Packages Language Difference Language                         |                                     |                                                        |
| Defere e revuer    |                                  |                                          | Number of Packages:                                                                  |                                     |                                                        |
| Работа с данной    |                                  |                                          | Number of pieces:<br>Container Section                                               |                                     |                                                        |
| страничкой описана |                                  |                                          | Container Number:                                                                    |                                     |                                                        |
| в следующих        |                                  |                                          | Message:                                                                             |                                     |                                                        |
| разлепах           |                                  |                                          | Please use only Capital letters and numbers in<br>number. No other symbols or spaces | for the container                   |                                                        |
|                    |                                  |                                          |                                                                                      |                                     |                                                        |
|                    | Attached Documents               |                                          |                                                                                      |                                     |                                                        |
|                    | Docu                             | Document Type: Please<br>ment Reference: | Select                                                                               | Complement<br>Complement of Informa | t of Information:<br>ation Language: Please Select 🛛 😒 |
|                    | Document Refer                   | ence Language: Please                    | Select 🛛                                                                             |                                     |                                                        |
|                    | Attached Documents List          |                                          | Add Document                                                                         |                                     |                                                        |
|                    | Select Document Numb             | er Document Typ                          | e Document Reference Docum                                                           | nent Reference Language             | e Complement Of Information                            |
|                    |                                  |                                          |                                                                                      |                                     |                                                        |
|                    |                                  |                                          |                                                                                      |                                     |                                                        |
|                    |                                  |                                          |                                                                                      |                                     |                                                        |
|                    |                                  |                                          |                                                                                      |                                     | Update Remove                                          |
|                    |                                  |                                          | Add Goods Item Dat                                                                   | a                                   |                                                        |

Руководство пользователя держателя книжек МДП

## **D.** Страна отправления, страна назначения

Наверху странички "TIR-EPD Goods Item Data" выберите из списка, всплывающего в диалоговом окне, страну производства товаров, затем выберите страну назначения.

## Е. Ввод информации о грузоотправителе и

## грузополучателе для ПЕРВОЙ товарной позиции

1. Либо выберите из списка, всплывающего в диалоговом окне, название грузоотправителя,

после чего к данным о нем автоматически добавится его адрес, который вы сможете изменить при необходимости;

ЛИБО

2. «щелкните» левой клавишей мыши на «кнопку» 'Добавить новое' – 'Add New' и введите данные о новом грузоотправителе,

3. "click" «щелкните» левой клавишей мыши на «кнопку» 'Сохранить / Добавить' – 'Save/Add".

Please Select Goods R Us , Township Name: Tax Haven , Dead Hor Street Number: Import Export , Hicksy Postal Code: City: Country: Ple Input Language: Please Select Trader ID Number: Save/Add

Country of Departure: Please Select

Add New

OR Please Select

Consignors

после чего данные о грузоотправителе будут добавлены к списку, всплывающему в диалоговом окне, для последующего использования;

#### Введите подобным образом данные о грузополучателе.

## F. Ввод данных о ПЕРВОЙ товарной позиции

1. ПО ЖЕЛАНИЮ выберите из списка, всплывающего в диалоговом окне, международный товарный код (HS-6), после чего для помощи вам появится описание товарного кода на английском языке;

2. введите ваше собственное описание товаров -'description of the goods'

- 3. ...а также название языка, используемого вами;
- 4. введите вес брутто 'Gross Mass' в килограммах;

5. выберите из списка, всплывающего в диалоговом окне, тип упаковки - 'Kind of Packages';

6. введите опознавательные знаки и номера грузовых мест/штук – 'marks and numbers'

7. введите количество грузовых мест/штук - number of packages/pieces (эти поля данных соответствуют требованиям классификатора упаковок определенного в системе NCTS):

|     | Goods Item Details  |        |  |
|-----|---------------------|--------|--|
|     |                     |        |  |
|     | Commodity Code HS:  | 010511 |  |
|     |                     | 010511 |  |
| ( L | Goods Description   | 010512 |  |
|     | (English):          | 010592 |  |
|     |                     | 010593 |  |
|     | Goods Description:  | 010599 |  |
|     | Goods Description   | 010600 |  |
|     | Language:           | 02     |  |
|     | Gross Mass:         | 020110 |  |
|     | Kind of Deelenger   | 020120 |  |
|     | KING OF PACKages:   | 0202   |  |
|     | Please Select       | 020210 |  |
|     | Marks and Number of | 020220 |  |
|     | Packages:           | 020230 |  |

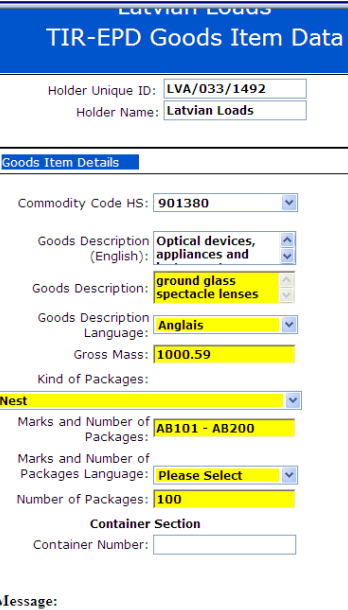

Руководство пользователя держателя книжек МДП

Message

ase use only Capital letters and numbers for the container nber. No other symbols or spaces.

### TIR-EPD Руководство Держателя

Если на странице "Vehicle details" была поставлена «галочка» в квадратике **'Контейнер'** – **'Container'**,

8. введите номер контейнера 'Container Number'

## G. Описание сопроводительных документов для ПЕРВОЙ товарной позиции

Внимание: В МДП-ЭПД введена автоматическая ссылка на соответствующую книжку МДП. Не добавляйте эту информацию сами.

1. выберите из списка, всплывающего в диалоговом окне, тип документа – **'Document type'**;

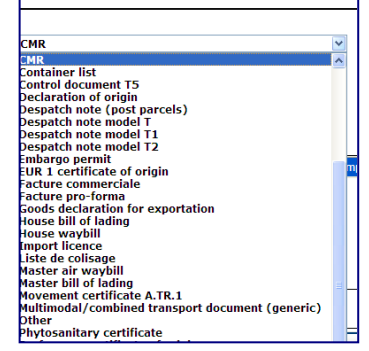

- 2. введите номер документа 'Document Reference'
- 3. ....и название языка, использованного в номере документа;

| Attac | hed Documents      |                  |                    |                             |                                |                 |                        |
|-------|--------------------|------------------|--------------------|-----------------------------|--------------------------------|-----------------|------------------------|
|       |                    | Document Ty      | rpe: CMR           |                             | <ul> <li>Complement</li> </ul> | of Information: | six items on this CMR  |
|       | 0                  | ocument Referer  | ice: SGAF2345      |                             | Complement of Inform           | ation Language: | Anglais 🛛 👻            |
|       | Document I         | Reference Langua | ige: Anglais       | ~                           |                                |                 |                        |
|       |                    |                  |                    | Add Document                |                                |                 |                        |
| Attac | hed Documents List |                  |                    |                             |                                |                 |                        |
| Selec | Document Number    | Document Type    | Document Reference | Document Reference Language | Complement Of Information      | Complement Of   | f Information Language |
| ۲     | 1                  | 730              | SGAF2345           | EN                          | six items on this CMR          |                 | EN                     |
|       |                    |                  |                    |                             |                                |                 |                        |
|       |                    |                  |                    |                             |                                |                 |                        |
|       |                    |                  |                    |                             |                                |                 |                        |
|       |                    |                  |                    |                             |                                |                 |                        |
|       |                    |                  |                    |                             | (                              | Update          | Remove                 |
|       |                    |                  |                    | Add Goods Item Data         |                                |                 |                        |

- 4. введите текст с дополнительной информацией 'Complement of Information'
- 5. ..... и название языка, использованного в данном тексте
- 6. «щелкните» левой клавишей мыши на «кнопку» 'Добавить товарную позицию' 'Add Goods Item Data',

после чего строка с данными добавится в нижнем окне.

7. Повторите шаги 1-6 для добавления всех необходимых документов к данной Товарной Позиции (если необходимо).

Чтобы изменить данные о прикрепленном документе:

| <ol> <li>Выберите<br/>документ и<br/>кликните на<br/>кнопку<br/>«Обновить»</li> </ol> | Attached Documents         Document Type:       CMR         Document Reference:       123547         Complement of Information Language:       Please Select         Document Reference Language:       English         Add Document       Add Document                                                                                                    |
|---------------------------------------------------------------------------------------|----------------------------------------------------------------------------------------------------|
| «Обновить»,<br>находящуюся в<br>разделе<br>«Документы в                               | Select Occument Number Document Type Document Reference Language Complement Of Information Complement Of Information Language<br>Complement Of Information Language<br>Complement Of Information Language<br>Complement Of Information Language<br>Language Language<br>Complement Of Information Language<br>Complement Of Information Language<br>Complement |
|                                                                                       | Update Remove                                                                                                    |
| приложении»                                                                           | Add Goods Item Data  Goods Line Item List  Select Goods Item No Country of Departure Consignor Name Consignee Name Goods Description Container Number Document Attached                                                                                                    |

Данные о выбранном документе появятся в полях выше.

| 9 Измените                        | Attached De                | au man ta                        |                                                      |                                          |                                   |        |                                    |                  |                   |   |
|-----------------------------------|----------------------------|----------------------------------|------------------------------------------------------|------------------------------------------|-----------------------------------|--------|------------------------------------|------------------|-------------------|---|
| данные и<br>кликните<br>на кнопку | Attached Do                | cuments<br>Di<br>Document        | Document Typ<br>ocument Referenc<br>Refrence Languag | e: CMR<br>e: <b>123547</b><br>e: English | ×                                 | •      | Complement<br>Complement of Inform | of Information:  | ase Select        | - |
|                                   |                            |                                  |                                                      |                                          | Update Document                   |        |                                    |                  |                   |   |
| «обновить<br>документ».           | Attached Do<br>Select Docu | cuments List<br>ment Number<br>1 | 730                                                  | Document Reference<br>123547             | Document Reference Language<br>EN | Comple | ement Of Information               | Complement Of In | formation Languag | e |
|                                   |                            |                                  |                                                      |                                          |                                   |        |                                    | Update           | Remove            |   |
|                                   |                            |                                  |                                                      |                                          | Add Goods Item Data               |        |                                    |                  |                   |   |
|                                   | Goods Line I               | tem List                         |                                                      |                                          |                                   |        |                                    |                  |                   |   |

Ваши изменения теперь сохранены.

Чтобы удалить данные о прикрепленном документе:

| <ol> <li>Выберете докумен<br/>и нажмите на<br/>кнопку «Удалить»,<br/>находящуюся в</li> </ol> | Attached Documents Document Type: CMR Document Reference: 123547 Complement of Information Language: Please Select Document Reference Language: English                                                                                       |
|-----------------------------------------------------------------------------------------------|----------------------------------------------------------------------------------------------------|
| разделе<br>«Документы в<br>приложении»                                                        | Attached Documents List         Select       Document Number       Document Type       Document Reference       Complement Of Information       Complement Of Information Language         C       1       730       123547       EN       EN |
| -                                                                                             | Add Goods Item Data  Goods Line Item List  Goods Item No  Country of Departure  Consigner Name  Consigner Name  Goods Description  Container Number  Document Attached                                                                        |

Выбранная линия будет удалена из «Документов в приложении».

И наконец, «Щелкните» на «Добавить товарную позицию» Строка появится в сроке ниже

Руководство пользователя держателя книжек МДП

## Н. Ввод данных о СЛЕДУЮЩЕЙ товарной позиции

Повторите разделы D, E, F и G на страничке Goods Item для каждой товарной позиции, пока для всех них не появятся строки с данными в нижнем окне.

|                     | Add Goods Item Data |                      |                |                |                   |                  |                   |  |
|---------------------|---------------------|----------------------|----------------|----------------|-------------------|------------------|-------------------|--|
| oods Line Item List |                     |                      |                |                |                   |                  |                   |  |
| Select              | Goods Item No       | Country of Departure | Consignor Name | Consignee Name | Goods Description | Container Number | Document Attached |  |
| ۲                   | 1                   | AL                   | Goods R Us     | Import Export  | Wine for suckers  |                  | YES               |  |
| $\circ$             | 2                   | AL                   | Trick or Trade | Import Export  | Limber            | 1W22E            | NO                |  |
| 0                   | 3                   | AZ                   | Trick or Trade | Tax Haven      | Crack             |                  | YES               |  |
|                     |                     |                      |                |                |                   | Update           | Remove            |  |
| Back                | Lo                  | gout                 |                |                |                   |                  | Continue          |  |

1. проверьте все строки данных;

Если вам необходимо добавить информацию, выберите соответствующую строку и «щелкните» левой клавишей мыши на «кнопку» **'Изменить'** – **'Update'**, находящуюся в разделе «Перечень Товарных Позиций».

Сделайте необходимые изменения и «щелкните» левой клавишей мыши на «кнопку» •Обновить товарную позицию' – •Update Goods Item Data'

Если вам необходимо удалить данные о товаре, выберите соответствующую строку и «щелкните» левой клавишей мыши на «кнопку» **'Удалить'** – **'Remove'**, находящуюся в разделе «Перечень Товарных Позиций».

2. «щелкните» левой клавишей мыши на «кнопку» 'Продолжить' - 'Continue',

после чего появится страничка "Holder TIR EPD Send"

3. вы можете либо «шелкнуть» левой клавишей мыши на «кнопку» 'Возврат' - 'Back' для повторного просмотра данных заполняемой декларации, ЛИБО 4. «щелкнуть» левой клавишей мыши на «кнопку» 'Главная страница' – 'Main Page' для того, чтобы вернуться на страничку "TIR.EPD Operations Main Page":

| U                 | International<br>Road Transport<br>Union             | Hard<br>T                                                               | l Rock Trucks<br>IR-EPD Send                   |
|-------------------|------------------------------------------------------|-------------------------------------------------------------------------|------------------------------------------------|
|                   |                                                      | Holder Unique ID:<br>Transporter Company Name:<br>Liability Disclaimer: | LVA/033/1492<br>Latvian Loads                  |
|                   |                                                      | Declaration Language:<br>Declaration Place:<br>Send Copy To Email:      | Anglais 💉<br>IRU2 4th floor<br>Please Select 💌 |
| vt Logged<br>Logg | Main Page<br>In User: LVA1492(fr)<br>ed In At: 18:19 | Back Logout                                                             | Send                                           |

В обоих случаях ваша предварительная декларация будет сохранена под статусом 'Не посланная' – 'Unsent'.

#### ЛИБО

вы можете «щелкнуть» левой клавишей мыши на «кнопку» 'Послать' – 'Send' для того, чтобы отправить заполненную декларацию.

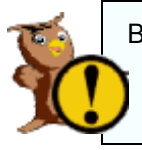

Внимание: Информация о держателе книжек МДП и информация о перевозке МДП, занесенная в МДП-ЭПД, должны соответствовать информации, представленной держателем в книжках МДП.

# I. Отправка вашей предварительной декларации таможенному органу

1. вы должны поставить «галочку» в квадратике 'Принятие Условий ответственности' – 'Liability Disclaimer';

| IJ     | International<br>Road Transport<br>Union | Hard<br>T                 | l Rock Trucks<br>IR-EPD Send |
|--------|------------------------------------------|---------------------------|------------------------------|
| [      |                                          | Holder Unique ID:         | LVA/033/1492                 |
|        |                                          | Transporter Company Name: | Latvian Loads                |
|        |                                          | Liability Disclaimer:     |                              |
|        |                                          | Declaration Language:     | Anglais                      |
|        |                                          | Declaration Place:        | IRU2 4th floor               |
|        |                                          | Send Copy To Email:       | Please Select                |
| 1      |                                          |                           |                              |
|        | Main Page                                | Back Logout               | Send                         |
| Logged | In User: EVA1492(fr)<br>ed In At: 16:19  |                           |                              |

2. По желанию вы можете

указать дополнительный адрес электронной почты на который вы получите копию соответствующего сообщения, которое во всяком случае будет послано на адрес держателя книжек МДП;

3. щелкните» левой клавишей мыши на «кнопку» 'Послать' - 'Send',

после чего вы вернетесь на страничку "TIR.EPD Operations Main Page".

#### VIII. Заполнение предварительной декларации при использовании данных ранее посланной декларации

1. «Щелкните» левой клавишей мыши на «кнопку» 'Операции МДП' - 'EPD Operations' в окне "Holder TIR-EPD Main",

после чего появится страничка "Holder TIR-EPD Operations Main Page"

| Извлечение из архива                             |                                                                                                    |                 |
|--------------------------------------------------|----------------------------------------------------------------------------------------------------|-----------------|
| вашей ранее посланной                            | International Latvian Loads                                                                                                    |                 |
| предварительной                                  |                                                                                                    |                 |
| декларации;                                      | Holder Unique ID: LVA/033/1452 Create New EPD                                                                                                    |                 |
| <ol> <li>введите критерии<br/>поиска;</li> </ol> | Search TIR-EPD         Unsent         (P)           TIR Carnet No:                                                                                                    | 5)              |
| 3. «щелкните» левой                              | Sent Between 01/04/2009 Confirmed (0) Cancellation Confirmations (1)                                                                                                    |                 |
| клавишей мыши на                                 | Search Cancellation Decision (0)                                                                                                    |                 |
| «кнопку» <b>'Поиск'</b> –                        | Other (1)                                                                                                    |                 |
| 'Search',                                        | Ust Of TIR-EDDa                                                                                                    |                 |
|                                                  | Selec Carnet No VPh LRN No NRN Country Reg Sent Date Confirmation Acknowledgemen Rejection Cancellation Transit<br>NO LRN No NC code Date Date Date Date Date Date Date Messages | Message<br>Type |
| после чего                                       | SX603384183 SX60338416P3 EE 29/04/2009     Ulew     View                                                                                                    | 15              |
| информация о                                     | O 5X6033841P3 5X60338416P. EE 29.04/2009<br>180439<br>2004/2009                                                                                                    | 15              |
| предварительных                                  | RX6032396815 RX60323963P15 EE 113030     View                                                                                                    | 15              |
| декларациях,                                     |                                                                                                    |                 |
| удовлетворяющих                                  |                                                                                                    |                 |
| вашим критериям                                  |                                                                                                    |                 |
| поиска, появится в                               | Create New From Selected Send EPD Amend EPD Cancel EPD Update/Continue EPD Delete Unsent EPD                                                                                     |                 |
| нижнем окне;                                     | Back Logout                                                                                                    |                 |
|                                                  | Current Logard In User: UV43402(m)<br>Logard In At: 09-34                                                                                                    | Date: 08/05     |
| 4. выберите строку,                              |                                                                                                    |                 |

соответствующую предварительной декларации, которую вы хотите использовать вновь; 5. «щелкните» левой клавишей мыши на «кнопку» 'Создать новое, используя выбранное' - 'Create New From Selected',

Latvian Loads **TIR Carnet Validity** 6. измените номер книжки МДП – 'TIR Carnet No' Holder Unique ID: LVA/033/1492 7. измените срок TIR Carnet No: 5X60338416 Validity Date: 15/05/2009 0 'Validity Date' Logout Continue Back

после чего появится страничка "TIR Carnet Validity" с данными вашей ранее посланной декларации:

Руководство пользователя держателя книжек МДП

годности –

22

Переопределите оставшиеся поля ранее посланной декларации в случае необходимости.

Далее следуйте секциям от В до Н предыдущего раздела (VII)

## IX. Просмотр / Изменение предварительной декларации

1. «Щелкните» левой клавишей мыши на «кнопку» **'Операции МДП'** – **'EPD Operations'** в окне "Holder TIR-EPD Main",

после чего появится страничка "Holder TIR-EPD Operations Main Page"

| Извлечение из<br>архива вашей                                                 | Latvian Loads<br>Tine Transport<br>Union TIR-EPD Operations Main Page                                                                                                    |
|-------------------------------------------------------------------------------|----------------------------------------------------------------------------------------------------|
| предыдущей предварительной                                                    | Holder Unique ID: LVA/033/1492 Create New EPD                                                                                                    |
| декларации;                                                                   | Search TIR-EPD         Unsent         Ø)           TIR Carnet No:                                                                                                    |
| <ol> <li>введите критерии<br/>поиска</li> </ol>                               | MRN No:     Acknowledged     0)     EPD Acknowledgements     (1)       Sent Between     Confirmed     0)     Cancellation Confirmations     0)       And :     Confirmed     0)     Cancellation Confirmations     0)                                                       |
| 3. «щелкните» левой клавишей мыши на                                          | Search Cancenation Decision (0)<br>Other (0)                                                                                                    |
| «кнопку» 'Поиск' –<br>'Search'                                                | List Of TIR-EPDs Select Carnet No No No No Societ Carnet No No No Societ Carnet No No No Societ Carnet No No No Societ Carnet No No No No Societ Carnet No No No Societ Carnet No No No No Societ Carnet No No No No Societ Carnet No No No No No No No No No No No No No N |
| ИЛИ<br>4 выберите <b>'Не</b>                                                  | Image: Sk60328416         15           Image: Sk60328416         33           Image: Sk60328416         15                                                                                                    |
| посланная' –<br>'Unsent';                                                     | \$x6038416         13           \$x6038416         15           \$x6038416         15           \$x6038416         15           \$x6038416         15           \$x6038416         15           \$x6038416         15                                                       |
| <ol> <li>выберите вашу<br/>предварительную<br/>декларацию в нижнем</li> </ol> | Create New From Selected Send EPD Amend EPD Cancel EPD Update/Continue EPD Delete Unsent EPD Back Logout                                                                                                    |

6. «щелкните» левой клавишей мыши на «кнопку» 'Изменить / Продолжить ЭПД' – 'Update/Continue EPD',

после чего данные предыдущей предварительной декларации появятся на экране.

Просмотрите, проверьте и измените в случае необходимости поля данных заполненной предварительной декларации.

#### Далее следуйте секциям от В до Н предыдущего раздела (VI)

| 1  |
|----|
| 9> |
|    |

окне;

Замечание: В любой момент заявитель может выйти из приложения «щелкните» левой клавишей мыши на «кнопку» 'Выход' – 'Logout'.

## Действия после отправки предварительной декларации с помощью МДП-ЭПД

Нормальная процедура МДП-ЭПД заключается в следующем:

Вы заполняете и посылаете предварительную декларацию;

МДП-ЭПД присваивает декларации идентификационный номер – Local Reference Number (LRN)

Таможенный орган посылает подтверждение о принятии предварительной декларации к оформлению и присваивает идентификационный номер заявленной перевозке – Movement Reference Number (MRN)

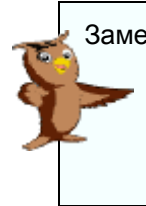

Замечание: Не все таможенные органы посылают сообщения с информацией о присвоенном номере MRN. См. соответствующую информацию по странам в приложении. В подобном случае вы можете сделать распечатку предварительной декларации и представить ее таможенному органу при осуществлении операции МДП.

Последующая процедура может включать в себя:

проверку получения таможенным органом предварительной декларации (обычно вам приходит в этом случае электронное сообщение);

запрос таможенному органу о принятии к оформлению измененной предварительной декларации (после ее посылки и подтверждения ее получения таможенным органом) и проверку получения ответа на него;

- запрос о подтверждении таможенным органом аннулирования предварительной декларации (после его посылки и подтверждения его получения таможенным органом) и проверку получения ответа на него;
- Распечатку данных предварительной декларации или сообщений от таможенного органа.

#### Ручная проверка статуса предварительной декларации

Состояние любой предварительной декларации может быть проверено в любое время с помощью процедуры поиска данной декларации и просмотра соответствующей информации в нижнем окне.

Содержание соответствующих предварительной декларации сообщений – messages может быть просмотрено в любое время, если «щелкнуть» левой клавишей мыши на «кнопку» 'Просмотр' – 'View' для получения полной информации или на одну из подсвеченных строк с датами для получения информации, относящейся к выбранной дате. Данные сообщения могут быть выведены на экран, как в их неизменном виде, так и в определенном формате для их распечатки ("Printable version").

| List    | OfTIR-EPD     | )5          |               |               |                        |             |                              |                    |                    |                  |                   |                     | <b>—</b>                           |                      | _            |
|---------|---------------|-------------|---------------|---------------|------------------------|-------------|------------------------------|--------------------|--------------------|------------------|-------------------|---------------------|------------------------------------|----------------------|--------------|
| 5elec   | Carnet No     | VPI<br>NO   | LRN No        | MRN No        | Country<br>ISO<br>Code | Reg<br>Date | Sent Date                    | Confirmati<br>Date | orAcknow<br>D      | ledgemen<br>ate  | Rejection<br>Date | Cancellatio<br>Date | Transit<br>Refusal Exc<br>Date Mes | hangecMe<br>isages 7 | essa<br>Type |
| 0       | SX6033841     | <b>.</b> 87 | SX60338416P7  |               | ни                     |             | 29/04/200<br>18:04:39        | <u>9</u>           |                    |                  |                   |                     | View                               | 15                   | ;            |
| C       | SX603384:     | P7          | SX60338416P   |               | ни                     |             | <u>29/04/200</u><br>08:34:43 |                    |                    |                  |                   |                     | Viev                               | y 15                 |              |
| D       | SX6033841     | PЗ          | SX60338416P   |               | EE                     |             | 29/04/200<br>08:34:43        |                    |                    |                  |                   |                     | View                               | <u>v</u> 15          | ;            |
| С       | SX6033841     | P5          | SX60338416P   |               | FI                     |             | 29/04/200<br>08:34:43        |                    |                    |                  |                   |                     | View                               | 15                   |              |
| D       | SX6033841     | P11         | SX60338416P   |               | SK                     |             | 29/04/200<br>09:01:12        |                    |                    |                  |                   |                     | View                               | 15                   | ;            |
| 0       | SX6033841     | P1          | SX60338416P.N | IRNSX60338416 | cz                     |             | <u>29/04/200</u><br>08:34:43 |                    | 29/04/2<br>09:25:1 | <u>1009</u><br>5 |                   |                     | View                               | 15                   |              |
| ĵ       |               |             |               |               |                        |             | 29/04/200                    |                    | 29/04/2            | 009              |                   | 29/04/2009          |                                    |                      |              |
| C       | reate New F   | rom         | Selected      | Send EPD      | A                      | mend        | EPD                          | Cancel             | EPD                | Update/0         | Continue EPC      | Delete Ur           | nsent EPD                          |                      |              |
|         |               |             |               |               |                        |             |                              |                    |                    |                  |                   |                     |                                    |                      |              |
|         | Back          |             | Logout        |               |                        |             |                              |                    |                    |                  |                   |                     |                                    |                      |              |
| ent Log | ged In User:  | LV          | /A1492(en)    |               |                        |             |                              |                    |                    |                  |                   |                     |                                    |                      | Date         |
|         | Logged In At: | 15          | :05           |               |                        |             |                              |                    |                    |                  |                   |                     |                                    |                      |              |

## А. Проверка ответных сообщений от таможенных органов

#### Проверка ожидаемых и новых сообщений от таможенных органов

- Число в квадратике рядом с надписью **'Уведомления о получении ЭПД' 'EPD Acknowledgements**' возрастает на единицу каждый раз, когда вы посылаете предварительную декларацию в таможенный орган от которого ожидается ответное сообщение.
- Число в соответствующем квадратике возрастает на единицу каждый раз, когда таможенный орган посылает вам сообщение. Это напоминание остается до тех пор, пока вы не прочтете ответные сообщения (это похоже на счетчик непрочитанных сообщений в электронном почтовом ящике).
- Следующая таблица демонстрирует, как сообщения появляются в разделе «Новые Таможенные сообщения» и в разделе «Список TIR EPD».

| Тип<br>сообщения                       | Объяснение                                                                                                    | Ссылка,<br>измененная в<br>разделе<br>"Новые<br>таможенные<br>сообщения" | Столбец,<br>измененный в<br>разделе<br>«Список TIR –<br>ЕРD» |
|----------------------------------------|----------------------------------------------------------------------------------------------------|--------------------------------------------------------------------------|--------------------------------------------------------------|
| Решение об<br>аннулирован<br>ии (IE09) | Таможенные органы решили<br>отменить вашу электронную<br>предварительную<br>декларацию, после того как<br>номер MRN был присвоен.                          | Решение об<br>отмене                                                     | Дата отмены                                                  |
| Сообщение<br>об ошибках<br>(IE907/917) | Электронная<br>предварительная<br>декларация была<br>автоматически отвергнута<br>Таможенной Системой<br>ввиду обнаружения ошибок<br>в структуре сообщения. | Отказано                                                                 | Дата отказа                                                  |
| Проблема с<br>гарантией<br>(IE55)      | Проблема с гарантией МДП.                                                                                                    | Прочее                                                                   | Обмен<br>сообщениями                                         |
| Сообщение<br>получено<br>(IE928)       | Таможенная система<br>способна обработать файл<br>электронной<br>предварительной<br>декларации. Структура<br>сообщения верна.                              | Принято                                                                  | Дата принятия                                                |
| Номер MRN<br>присвоен<br>(IE28)        | Номер MRN был присвоен<br>электронной<br>предварительной<br>декларации.                                                                                    | Подтвержден<br>ные                                                       | Дата<br>подтверждения                                        |
| Контроль<br>(IE60)                     | Контрольное сообщение                                                                                                    | Прочее                                                                   | Обмен<br>сообщениями                                         |

## TIR-EPD Руководство Держателя

| Не принято к<br>оформлению<br>(IE16) | Ваша декларация была<br>отвергнута таможенными<br>органами. | Отказано           | Дата отказа           |
|--------------------------------------|-------------------------------------------------------------|--------------------|-----------------------|
| Транзит<br>разрешен<br>(IE29)        | Товары помещены под процедуру транзита.                     | Подтвержден<br>ные | Дата<br>подтверждения |
| Транзит<br>запрещен<br>(IE51)        | Товары не помещены под процедуру транзита.                  | Прочее             | Обмен<br>сообщениями  |

Для просмотра таможенных сообщений:

| Кликните левой клавишей мыши<br>на соответствующую ссылку. | Unsent     (9)       New Customs Message     (0)       Acknowledged     (0)       Confirmed     (0)       Rejected     (0)       Cancellation Decision     (0)       Other     (0) | Expected Customs Message<br>EPD Acknowledgements (16)<br>Cancellation Confirmations (1) |
|------------------------------------------------------------|----------------------------------------------------------------------------------------------------|-----------------------------------------------------------------------------------------|
| SX6033841P1 SX60338416P MRNSX60338416 CZ                   | <u>09/01/12</u><br><u>29/04/2000</u><br><u>08/34/43</u><br><u>29/04/2009</u><br><u>29/04/2009</u><br><u>29/04/2009</u>                                                             | View 15                                                                                 |

Строка (-и) появится в разделе «Список TIR – EPDs ».

Кликните на ссылку «даты» или ссылку «обзор» для просмотра сообщений от таможенных органов.

## В. Изменение данных предварительной декларации

Замечание: Не все таможенные органы принимают запросы на изменение данных в декларации. См. список соответствующих стран в приложении.

1. «Щелкните» левой клавишей мыши на «кнопку» **'Операции МДП'** – **'EPD Operations'** в окне "Holder TIR-EPD Main",

после чего появится страничка "Holder TIR-EPD Operations Main Page";

Нахождение вашей предыдущей предварительной декларации:

 введите критерии поиска;
 «щелкните» левой клавишей мыши на «кнопку» 'Поиск' – 'Search';

 выберите внизу вашу предварительную декларацию;
 Если данная предварительная декларация может быть изменена, «кнопка»

> **'Изменить ЭПД'** – **'Amend EPD'** будет активирована;

| Road Transport<br>Union                                                                                                    |                                                                                                    | Latvi<br>TIR-EPD Ope                                                                                                    | ian Loads<br>rations Main Pag                                                                                                    | je                                                              |                                                                                                    |                                           |
|----------------------------------------------------------------------------------------------------|----------------------------------------------------------------------------------------------------|----------------------------------------------------------------------------------------------------|----------------------------------------------------------------------------------------------------|-----------------------------------------------------------------|----------------------------------------------------------------------------------------------------|-------------------------------------------|
| Holder Unique ID:<br>Create New EPD                                                                                                    | LVA/033/1492                                                                                             |                                                                                                    |                                                                                                    |                                                                 |                                                                                                    |                                           |
| Search TIR-EPD<br>TIR Carnet No:                                                                                                    |                                                                                                    |                                                                                                    | <u>Unsent</u> (9)                                                                                                    |                                                                 |                                                                                                    |                                           |
| Sent To Country: Please MRN No: Sent Between 01/04                                                                                                    | Select 💉                                                                                                 | New Customs<br>Ackno                                                                                                    | s Message<br>wledged (0)                                                                                                    | Expected Customs N<br>EPD Acknowledger<br>Cancellation Confirma | v <mark>lessage</mark><br><u>ments</u> (16)<br>tions (1)                                                                                                    |                                           |
| And : 05 /05                                                                                                    | /2009 📀                                                                                                  | <u>Cancellation D</u>                                                                                                    | Rejected (0)<br>becision (0)                                                                                                    |                                                                 |                                                                                                    |                                           |
| List Of TIR-EPDs                                                                                                    | No <u>MRN No</u>                                                                                         | Country Reg Sent Dat                                                                                                    | e ConfirmatiorAcknowledge                                                                                                    | men Rejection Cancellation                                      | Transit<br>Refusal                                                                                                    |                                           |
|                                                                                                    |                                                                                                    | Code Date                                                                                                    | Date Date                                                                                                    | Date Date                                                       | 100000000                                                                                                    | less                                      |
| 5Y602284187 5Y6022                                                                                                    | 941607                                                                                                   | 29/04/20                                                                                                    | 09                                                                                                    |                                                                 | Date View 1                                                                                                    | les<br>Ty                                 |
| 5X603384187 5X6033                                                                                                    | 8416P7<br>8416P:                                                                                         | HU 29/04/20<br>18:04:39<br>HU 29/04/20                                                                                                    | <u>0</u>                                                                                                    |                                                                 | Date View1                                                                                                    | /les<br>Ty<br>15                          |
| SX603384187 SX60338<br>SX6033841P7 SX60338<br>SX6033841P3 SX60338                                                                                                    | 8416P7<br>8416P:<br>8416P:                                                                               | HU 29/04/20<br>18:04:39<br>HU 29/04/20<br>08:34:43<br>EE 29/04/20<br>08:34:43                                                                                                    | <u>0</u><br>0<br>0                                                                                                    |                                                                 | Date View 1 View 1 View 1 View 1                                                                                                    | /les<br>T)<br>15<br>15                    |
| SX603384187 SX6033<br>SX603384187 SX6033<br>SX603384197 SX6033<br>SX603384193 SX6033<br>SX603384195 SX6033                                                                                                   | 8416P7<br>8416P:<br>8416P:<br>8416P:                                                                     | HU 29/04/20<br>18:04/39<br>HU 29/04/20<br>08:34:43<br>EE 29/04/20<br>08:34:43<br>FI 25:04/20<br>08:34:43<br>FI 25:04/20                                                                                                    | <u>02</u><br>0<br>0                                                                                                    |                                                                 | Date Wessages           View         1           View         1           View         1           View         1           View         1                                                                                    | 1es<br>15<br>15<br>15                     |
| SX603384187 SX6033<br>SX603384187 SX6033<br>SX603384197 SX6033<br>SX603384195 SX6033<br>SX603384195 SX6033<br>SX6033841911SX6033                                                                             | 8416P7<br>8416P:<br>8416P:<br>8416P<br>8416P                                                             | HU 29/04/20<br>18/04/32<br>HU 29/04/20<br>08/3443<br>EE 09/3443<br>EE 09/3443<br>FI 09/3443<br>FI 09/3443<br>SK 29/04/20<br>09/0112                                                                                                    | <u>03</u><br>0<br>0<br>0                                                                                                    |                                                                 | Date         Messages           View         1           View         1           View         1           View         1           View         1           View         1                                                   | Ves<br>Ty<br>15<br>15<br>15<br>15         |
| SX603384187 SX6033<br>SX603384187 SX6033<br>SX603384193 SX6033<br>SX603384195 SX6033<br>SX603384191 SX6033<br>SX603384191 SX6033                                                                             | 8416P7<br>8416P:<br>8416P:<br>8416P:<br>8416P<br>8416P MRN5X603384                                       | HU 29/04/20<br>HU 29/04/20<br>HU 29/04/20<br>RE 29/04/20<br>RE 29/04/20<br>SK 29/04/20<br>SK 20/04/20<br>SK 20/04/20<br>SK 20 | 03<br>0<br>0<br>0<br>0<br>0<br>0<br>0<br>0<br>25/04/2005<br>05/2515                                                                                                    |                                                                 | Date         Messages           View         1           View         1           View         1           View         1           View         1           View         1           View         1           View         1 | Vles:<br>Ty<br>15<br>15<br>15<br>15<br>15 |
| SX603384187 SX6033<br>SX603384187 SX6033<br>SX603384193 SX6033<br>SX603384195 SX6033<br>SX603384191 SX6033<br>SX603384191 SX6033                                                                             | 8416P7<br>8416P:<br>8416P:<br>8416P<br>8416P<br>8416P<br>8416P MRN(\$x603384                             | HU 220420<br>16433<br>HU 220420<br>0033443<br>EE 230420<br>033443<br>FI 230420<br>SK 230420<br>SK 230400<br>SK 230400<br>SK 230400<br>SK 230400<br>SK 230400<br>SK 230400<br>SK 2304000<br>SK 2304000<br>SK 2304000<br>SK 2304000<br>SK 2304000<br>SK 23040000<br>SK 23040000<br>SK 2304000000<br>SK 230400000000000000000000000000000000000                                                                                                    | 03<br>0<br>0<br>0<br>0<br>0<br>0<br>29/04/2009<br>0<br>29/04/2009                                                                                                    | 29/04/2009                                                      | Date         Messages           View         1           View         1           View         1           View         1           View         1           View         1           View         1                          | Mess<br>Ty<br>15<br>15<br>15<br>15<br>15  |
| SX603384 [87 SX6033<br>SX603384 [97 SX6033<br>SX603384 [97 SX6033<br>SX603384 [95 SX6033<br>SX603384 [95 SX6033<br>SX603384 [91 SX6033<br>SX603384 [91 SX6033<br>SX603384 [91 SX6033<br>SX603384 [91 SX6033] | 8416P7<br>8416P<br>8416P<br>8416P<br>8416P<br>8416P MRNSX603384<br>8416P MRNSX603384<br>Send EPD<br>gout | HU 229(4/20<br>230(4/20<br>HU 229(4/20<br>EE 229(4/20<br>FI 229(4/20<br>SK 229(4/20<br>SK 229(4/20)<br>SK 229(4/20)<br>SK 2       | 02<br>0<br>0<br>0<br>0<br>0<br>0<br>0<br>0<br>25(04/2005<br>0<br>0<br>25(04/2005<br>0<br>0<br>25(04/2005<br>0<br>0<br>25(04/2005<br>0<br>0<br>0<br>25(04/2005<br>0<br>0<br>0<br>0<br>0<br>0<br>0<br>0<br>0<br>0<br>0<br>0<br>0<br>0<br>0<br>0<br>0<br>0 | 29:04/20:05                                                     | Date Wesseges<br>View 1<br>View 1<br>View 1<br>View 1<br>View 1<br>View 1<br>View 1<br>view 1<br>view 1<br>view 1                                                                                                    | Ves:<br>Ty<br>15<br>15<br>15<br>15        |

5. «щелкните» левой клавишей мыши на «кнопку» **'Изменить ЭПД'** – **'Amend EPD'**, после чего на экране появятся данные первоначальной предварительной декларации.

Просмотрите, проверьте и откорректируйте данные декларации, следуя действиям, описанным в секциях от В до Н предыдущего раздела (VII).

Отправьте модифицированную предварительную декларацию в таможенный орган.

Число ожидаемых **'Уведомлений о** получении ЭПД' – **'EPD Acknowledgements'** увеличится на единицу. 6. Позднее, «щелкните» левой клавишей мыши на надпись **'Уведомления о получении'** – **'Acknowledgements**' для того, чтобы просмотреть ответы таможенных органов на запросы о

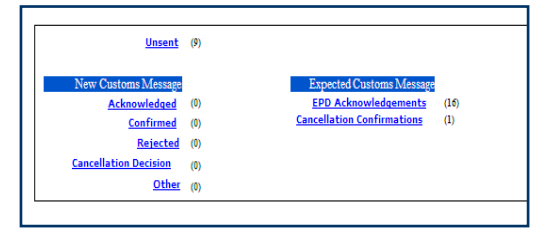

## TIR-EPD Руководство Держателя

принятии к оформлению изменений в предварительной декларации.

Руководство пользователя держателя книжек МДП

# С. Запрос в таможенный орган об аннулировании предварительной декларации

Замечание: Не все таможенные органы принимают запросы об аннулировании декларации. См. список соответствующих стран в приложении.

1. «Щелкните» левой клавишей мыши на «кнопку» 'Операции МДП' – 'EPD Operations' в окне "Holder TIR-EPD Main",

после чего появится страничка "Holder TIR-EPD Operations Main Page";

Нахождение вашей предыдущей предварительной декларации:

 введите критерии поиска;
 "«щелкните» левой клавишей мыши на «кнопку» (Поиск' – 'Search';

 выберите внизу вашу предварительную декларацию;

Если данная предварительная декларация может быть аннулирована, «кнопка» **'Аннулировать ЭПД'** – **'Cancel EPD'** будет активирована;

| RU International<br>Road Transport<br>Union                 |                                | Latvia<br>TIR-EPD Opera                                                              | in Loads<br>ations Main I                                                                          | Page                                |                                                                   |          |
|-------------------------------------------------------------|--------------------------------|--------------------------------------------------------------------------------------|----------------------------------------------------------------------------------------------------|-------------------------------------|-------------------------------------------------------------------|----------|
| Holder Unique ID:<br>Create New EPD                         | LVA/033/1492                   |                                                                                      |                                                                                                    |                                     |                                                                   |          |
| Search TIR-EPD<br>TIR Carnet No:<br>Sent To Country: Please | e Select                       |                                                                                      | <u>Unsent</u> (9)                                                                                  |                                     |                                                                   |          |
| MRN No:<br>Sent Between 01/04<br>And : 05/05                | 4/2009 ©<br>5/2009 ©<br>Search | New Customs M<br><u>Acknow</u><br><u>Con</u><br><u>Re</u><br><u>Cancellation Dec</u> | ledged     (0)       firmed     (0)       sjected     (0)       cision     (0)       Other     (0) | Expected<br>EPD Ack<br>Cancellation | Obstoms Massage<br>nowledgements (16)<br><u>Confirmations</u> (1) |          |
| List Of TIR-EPDs<br>Selec Carnet No VPA LRN                 | i No MRN No                    | Country Reg Sent Date                                                                | ConfirmatiorAcknow                                                                                 | edgemen Rejection C                 | ancellatio                                                        | gecMessa |
| NO<br>0 5X603384187 5X6033                                  | 841607                         | Code Date<br>HU 29/04/2003                                                           | Date Da                                                                                            | ate Date                            | Date Date Messag                                                  | 15       |
| <ul> <li>SX6033841P7 SX6033</li> </ul>                      | 38416P:                        | HU 29/04/200                                                                         |                                                                                                    |                                     | View                                                              | 15       |
| SX6033841P3 SX6033                                          | 8416P:                         | EE 29/04/200<br>08:34:43                                                             |                                                                                                    |                                     | View                                                              | 15       |
| O SX6033841P5 SX6033                                        | 8416P                          | FI 29/04/200<br>08:34:43                                                             |                                                                                                    |                                     | View                                                              | 15       |
| SX6033841P11SX6033                                          | 8416P                          | SK 29/04/200<br>09:01:12                                                             |                                                                                                    |                                     | View                                                              | 15       |
| <ul> <li>SX6033841P1 SX6033</li> <li>I</li> </ul>           | 8416P MRNSX60338416            | 6 CZ <u>29/04/200</u><br>08:34:43<br>29/04/200                                       | <u>29/04/2</u><br>09:25:13<br>29/04/2                                                              | 009<br>2<br>009 2'                  | 9/04/2009                                                         | 15       |
| Create New From Selected                                    | Send EPD                       | Amend EPD                                                                            | Cancel EPD                                                                                         | Update/Continue EPD                 | Delete Unsent EPD                                                 | Dete: 08 |
| Logged In At: 15:05                                         |                                |                                                                                      |                                                                                                    |                                     |                                                                   |          |

5. «щелкните» левой клавишей мыши на «кнопку» 'Аннулировать ЭПД' – 'Cancel EPD'

Запрос на аннулирование декларации будет послан в таможенный пункт отправления, указанный в вашей предварительной декларации.

| Search TIR-EPD<br>TIR Carnet No: |                   | Unsent                            | (9)        |                                |
|----------------------------------|-------------------|-----------------------------------|------------|--------------------------------|
| Sent To Country:<br>MRN No:      | Please Select 🛛 👻 | New Customs Message               | (1)        | Expected Customs Message       |
| Sent Between                     | 01/04/2009        | <u>Confirmed</u>                  | (0)        | Cancellation Confirmations (1) |
| And :                            | 05 /05 / 2009 🧖   | Rejected<br>Cancellation Decision | (0)<br>(0) |                                |
|                                  |                   | <u>Other</u>                      | (0)        |                                |

Число в квадратике рядом

с надписью **(Подтверждения аннулирования)** – **(Cancellation Confirmations)** увеличится на единицу.

## TIR-EPD Руководство Держателя

6. Позднее, «щелкните» левой клавишей мыши на надпись **'Решение об аннулировании'** – **'Cancellation Decision'** для того, чтобы просмотреть ответы таможенных органов на запросы об аннулировании предварительных деклараций.

## XI. Системная безопасность

Для любого процесса или системы обработки информации на бумаге или в электронном виде точность и надежность крайне важны.

### А. Условие ответственности

\*\*\* Пользователь приложения МСАТ МДП-ЭПД согласен с тем, что МСАТ не несет никакой ответственности за использование приложения МСАТ МДП-ЭПД, в частности МСАТ не может быть ответственным за материальную, нематериальную и иную порчу, произошедшую от использования или не использования приложения МСАТ МДП-ЭПД. Пользователь приложения МСАТ МДП-ЭПД, будучи таможенным декларантом при отправке таможенным органам предварительных деклараций МДП остается единственно ответственным исполнителем по отношению к таможенным органам и гарантийной цепи МДП в соответствие с Конвенцией МДП за правильность, точность, полноту и качество информации, содержащейся в предварительных декларациях, и за их своевременное предоставление. Пользователь также согласен с тем, что МСАТ имеет право в любое время и без уведомления ограничивать, приостанавливать или лишать доступа к приложению МДП-ЭПД и пользоваться выгодой от его использования. Права пользователя полностью определяются условиями Декларации об обязательствах, которая была подписана им при предоставлении доступа к системе МДП.

Пользователю, которому было предоставлено право пользоваться приложением МСАТ МДП-ЭПД запрещается предоставлять пароль и имя пользователя, данные ему для доступа к приложению МСАТ МДП-ЭПД, никакому третьему лицу. \*\*\*

## В. Контроль в организациях

Хороший контроль внутри организации способствует безопасности системы и уменьшает риск внешнего воздействия на МДП-ЭПД и ваше программное обеспечение.

При предоставлении доступа к приложению новому пользователю необходимо разъяснить ему степень его ответственности.

## С. Обеспечение секретности пароля

Имена пользователей и пароли предоставляются в личное пользование и имеют то же значение, что и личная подпись на документе.

Вы не должны позволять кому бы то ни было использовать ваши имя пользователя и пароль.

Вы не должны записывать ваш пароль, чтобы никто не мог его увидеть. Регулярно обновляйте ваш пароль.

## XII. ПРИЛОЖЕНИЕ: Информация, относящаяся к

### таможенным органам

Здесь представлены различия в типах сообщений, принимаемых и посылаемых таможенными органами, участвующими в МДП-ЭПД. Каждому типу сообщений, представленных в списке, поставлен в соответствие номер, соответствующий типу информационного обмена (IE) в системе NCTS.

Сообщения, посылаемые таможенным органам

| Тип сообщения                               | CZ  | EE  | FI  | HU  | PL  | SK  |
|---------------------------------------------|-----|-----|-----|-----|-----|-----|
| Предварительное<br>декларирование<br>(IE15) | Да  | Да  | Да  | Да  | Да  | Да  |
| Изменение<br>данных (IE13)                  | Нет | Нет | Да  | Нет | Нет | Нет |
| Аннулирование<br>(IE14)                     | Нет | Нет | Нет | Да  | Да  | Нет |

Сообщения, посылаемые таможенными органами

| Тип<br>сообщения                       | CZ  | EE  | FI  | HU | PL | SK  |
|----------------------------------------|-----|-----|-----|----|----|-----|
| Решение об<br>аннулировании<br>(IE09)  | Нет | Нет | Нет | Да | Да | Нет |
| Сообщение об<br>ошибках<br>(IE907/917) | Нет | Нет | Да  | Да | Да | Нет |
| Проблема с<br>гарантией<br>(IE55)      | Нет | Нет | Нет | Да | Да | Нет |
| Сообщение<br>получено<br>(IE928)       | Нет | Нет | Да  | Да | Да | Нет |
| Номер MRN<br>присвоен<br>(IE28)        | Нет | Нет | Да  | Да | Да | Нет |
| Контроль<br>(IE60)                     | Нет | Нет | Нет | Да | Да | Нет |
| Не принято к<br>оформлению<br>(IE16)   | Нет | Нет | Да  | Да | Да | Нет |
| Транзит<br>разрешен                    | Нет | Нет | No  | Да | Да | Нет |

## TIR-EPD Руководство Держателя

| (IE29)                        |     |     |     |    |    |     |
|-------------------------------|-----|-----|-----|----|----|-----|
| Транзит<br>запрещен<br>(IE51) | Нет | Нет | Нет | Да | Да | Нет |